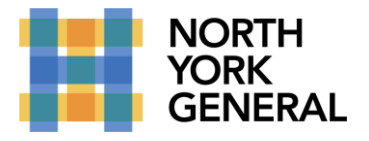

TO CONNECT TO YOUR INTERNAL PC WHEN AT HOME YOU WILL USE MICROSOFT REMOTE DESKTOP GATEWAY. THIS WILL SECURELY CONNECT YOU TO YOUR NYGH PC AND ALLOW YOU TO WORK ON YOUR PC WHILE OUTSIDE THE HOSPITAL. **BEFORE YOU START YOU WILL NEED TO KNOW THE IP ADDRESS AND NAME OF YOUR HOSPITAL PC AND YOU MUST LEAVE YOUR COMPUTER ON AT ALL TIMES**.

## WINDOWS PC CONFIGURATION FOR MICROSOFT REMOTE DESKTOP

All Microsoft Windows PCs come pre-installed with "Remote Desktop Connection" app. To use the app, click on the Windows Start button (bottom right on screen) and start typing Remote and click on the app.

| All Apps Documents Email Web                              | More           | • 106 😨 🔊 ···                                                                                                   |
|-----------------------------------------------------------|----------------|----------------------------------------------------------------------------------------------------|
| Best match                                                |                |                                                                                                    |
| Remote Desktop Connection                                 |                | <b>N</b>                                                                                                    |
| Apps                                                      |                | Remote Deskton Connection                                                                                       |
| <ul> <li>Remote Desktop Connection<br/>Manager</li> </ul> | >              | App                                                                                                    |
| 🍕 Remote Desktop Gateway Manager                          | >              | 5 a.v.                                                                                                    |
| 🍇 Remote Access Management                                | >              | L Open                                                                                                    |
| 😌 Remote Desktop Licensing Manager                        | >              |                                                                                                    |
| Remote Desktop Licensing<br>Diagnoser                     | >              |                                                                                                    |
| Dameware Mini Remote Control                              | >              |                                                                                                    |
| Search the web                                            |                |                                                                                                    |
| 𝒫 remote - See web results                                | >              |                                                                                                    |
| Settings (7+)                                             |                |                                                                                                    |
|                                                           |                |                                                                                                    |
|                                                           |                |                                                                                                    |
|                                                           |                |                                                                                                    |
| Q remote                                                  |                |                                                                                                    |
|                                                           | Name of Street | The second second second second second second second second second second second second second second second se |

Then click on "Show Options"

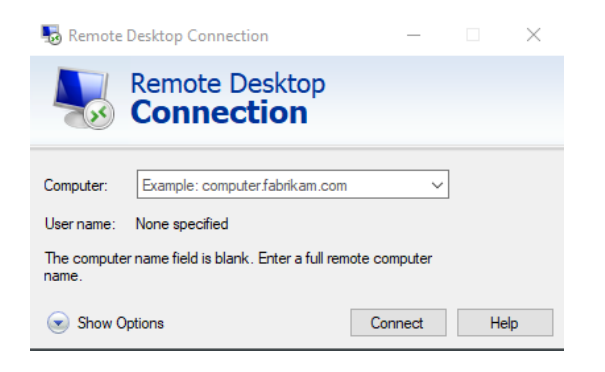

Making a World of Difference

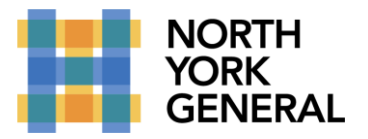

Then click on "Advanced" tab and then on the "Settings" button in the "Connect from anywhere" section.

| 💀 Remo     | ote Deskt                                                       | op Connection                                                                                               |                                                             | —                                               |                              | ×   |
|------------|-----------------------------------------------------------------|----------------------------------------------------------------------------------------------------|-------------------------------------------------------------|-------------------------------------------------|------------------------------|-----|
| <b>L</b> . | Rei<br>Co                                                       | mote Desk<br>Innectio                                                                                       | top<br><b>n</b>                                             |                                                 |                              |     |
| General    | Display                                                         | Local Resources                                                                                             | Experience                                                  | Advanced                                        |                              |     |
| Server     | authentica<br>Server<br>intend<br>require<br>policy.<br>If serv | ation<br>r authentication veri<br>ed remote computei<br>ed to connect is det<br>er authentication fai<br>me | fies that you a<br>r. The strength<br>ermined by yo<br>lls: | re connectin<br>of the verific<br>ur system sec | g to the<br>cation<br>curity | ~   |
| Connec     | ct from any<br>Confi <u>c</u><br>Gatev                          | where<br>gure settings to conr<br>vay when I am work<br>Settings                                            | nect through F<br>ing remotely.                             | Remote Desk                                     | top                          |     |
| Alide      | Options                                                         |                                                                                                    |                                                             | Connect                                         | He                           | elp |

Copy the settings as seen bellow and click Ok.

| 💀 RD Gateway Server Set                       | tings X                                      |
|-----------------------------------------------|----------------------------------------------|
| Remote Conne                                  | Desktop<br>ection                            |
| Connection settings                           |                                              |
| O Automatically detect R                      | D Gateway server settings                    |
| Use these RD Gatewa                           | y server settings:                           |
| Server name:                                  | nyghrem.nygh.on.ca:1886                      |
| Logon method:                                 | Allow me to select later $\qquad \checkmark$ |
| Bypass RD Gatew                               | ay server for local addresses                |
| O Do not use an RD Gat                        | eway server                                  |
| Logon settings                                |                                              |
| User name: None                               | specified                                    |
| You will be asked for cred<br>Gateway server. | entials when you connect to this RD          |
| Use my RD Gateway of                          | credentials for the remote computer          |
|                                               | OK Cancel                                    |

Click on the "General" tab.

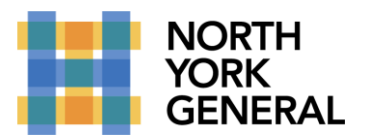

| 💀 Remo    | ote Deskto      | op Connection                     |                  | -               |           | × |
|-----------|-----------------|-----------------------------------|------------------|-----------------|-----------|---|
| <b>L</b>  | Rer<br>Co       | note Desk<br>nnectio              | top<br><b>n</b>  |                 |           |   |
| General   | Display         | Local Resources                   | Experience       | Advanced        |           |   |
| - Logon s | ettings -       |                                   |                  |                 |           | _ |
|           | Entert          | he name of the ren                | note computer    |                 |           |   |
|           | Compu           | ter: Example:                     | computer.fabr    | ikam.com        | ~         |   |
|           | User n          | ame:                              |                  |                 |           |   |
|           | The cr<br>name. | omputer name field                | is blank. Ente   | r a full remote | e compute | r |
| Connec    | tion settin     | gs                                |                  |                 |           |   |
|           | Save t<br>saved | he current connect<br>connection. | tion settings to | an RDP file     | or open a |   |
|           |                 | Save                              | Save As          | 0               | pen       |   |
|           |                 |                                   |                  |                 |           |   |
| Hide (    | Options         |                                   |                  | Connect         | Help      | p |

Enter the name or IP of your PC and your user name as nyghad\username. It should look something like this.

| 💀 Remo  | ote Deskt     | op Conne                  | ction               |                  | —           |           | ×  |
|---------|---------------|---------------------------|---------------------|------------------|-------------|-----------|----|
|         | Rei<br>Co     | mote l<br>onne            | Desk<br><b>ctio</b> | top<br><b>n</b>  |             |           |    |
| General | Display       | Local Res                 | sources             | Experience       | Advanced    |           |    |
| Logon s | ettings –     |                           |                     |                  |             |           |    |
|         | Enter         | the name o                | f the ren           | note computer    |             |           |    |
|         | Comp          | uter: N                   | IY_PC_I             | NAME             |             | ~         |    |
|         | User          | name: n                   | yghad \l            | MYUSERNAM        | E           |           |    |
|         | You v         | vill be asked             | d for crea          | dentials when    | you connect | t.        |    |
|         | AI            | ow me to sa               | ave cred            | lentials         |             |           |    |
| Connec  | tion settir   | ngs                       |                     |                  |             |           |    |
|         | Save<br>saved | the current<br>connection | connec<br>n.        | tion settings to | an RDP file | or open a | •  |
|         |               | Save                      |                     | Save As          | (           | Open      |    |
| Hide (  | Options       |                           |                     |                  | Connect     | He        | lp |

DO NOT CONNECT YET. We will first save the setting to an icon on the desktop for quick access.

Click on Save As, use the name "NYGH RD Gateway" and save it to your desktop. You should now see an icon on your desktop like this:

Making a World of Difference

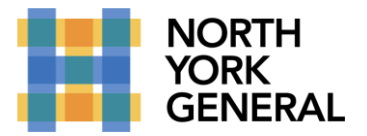

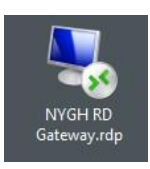

Now you are ready to connect to your internal PC using the NYGH Remote Desktop Gateway. Just double click on the NYGH RD Gateway icon on your desktop and enter your password when prompted.

## MAC OS CONFIGURATION FOR MICROSOFT REMOTE DESKTOP

Unlike Windows, MacOS does not come with Microsoft Remote Desktop installed. You will need to download the app from the Mac App Store.

On your Mac, run App Store and search for "Microsoft Remote Desktop" and look for Microsoft Remote Desktop as seen below. Click on GET to install. If the app shows OPEN in the store, you already have it installed.

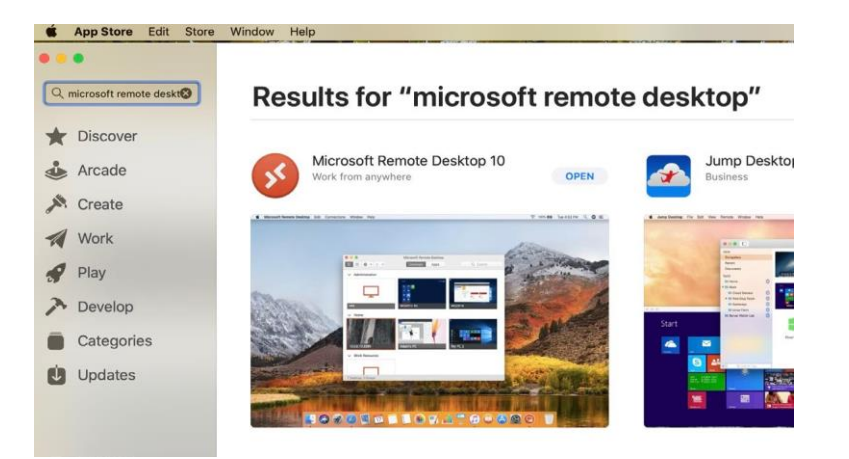

First thing we will do is run the app and configure the NYGH Remote Desktop Gateway.

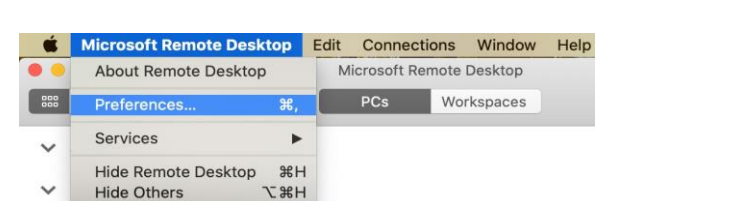

Run the app and click on menu item "Microsoft Remote Desktop" and then on Preferences.

Then click on "Gateways".

Quit Remote Desktop #Q

Show All

Making a World of Difference

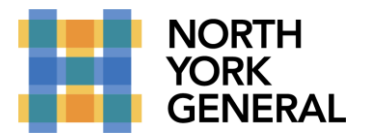

|         | F             | Preferences |        |             |
|---------|---------------|-------------|--------|-------------|
| General | User Accounts | Gateways    | Groups | Resolutions |

and then on the + icon.

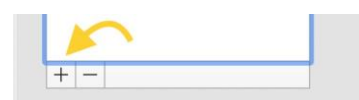

Now we can add the Gateway. Fill in as you see below and click on "Add" and exit the Preferences window.

|                | Preferences                                                       |                                                                                                    |
|----------------|-------------------------------------------------------------------|----------------------------------------------------------------------------------------------------|
| Add a Gateway  |                                                                   |                                                                                                    |
| Gateway name:  | nyghrem.nygh.on.ca:1886                                           |                                                                                                    |
| Friendly name: | NYGH RDP Gateway                                                  |                                                                                                    |
| User account:  | Use PC User Account                                               |                                                                                                    |
|                | Cancel Add                                                        | tered.                                                                                                    |
|                |                                                                   |                                                                                                    |
|                |                                                                   |                                                                                                    |
|                |                                                                   |                                                                                                    |
|                | Add a Gateway<br>Gateway name:<br>Friendly name:<br>User account: | Add a Gateway         Gateway name:       nyghrem.nygh.on.ca:1886         Friendly name:       NYGH RDP Gateway         User account:       Use PC User Account         Cancel       Add |

We will now add your NYGH PC to your Saved PCs list for quick and easy access.

Click on the + icon and then on "Add PC"

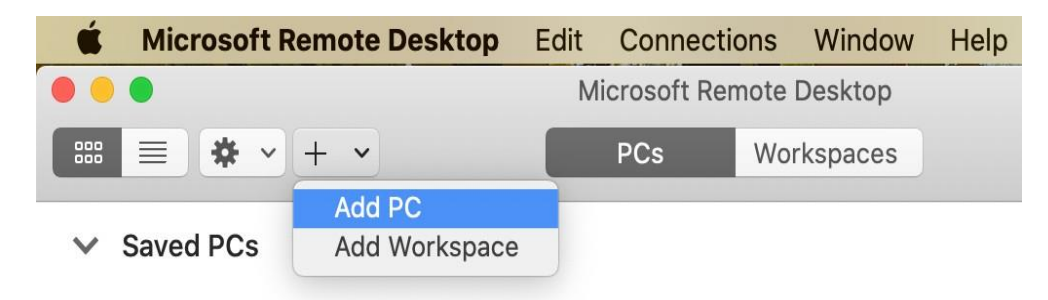

Enter the IP address or name of your PC in the "PC name" field, copy the rest as seen below and click on "Add".

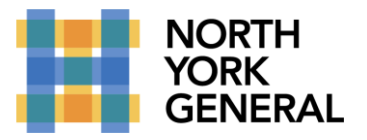

| PC name:       | Host name or IP address                                                                                                    |
|----------------|----------------------------------------------------------------------------------------------------|
| User account:  | Ask when required                                                                                                    |
| General        | Display Devices & Audio Folders                                                                                             |
| Friendly name: | Optional                                                                                                    |
| Group:         | Saved PCs                                                                                                    |
| Gateway:       | NYGH RDP Gateway                                                                                                    |
|                | <ul> <li>Reconnect if the connection is dropped</li> <li>Connect to an admin session</li> <li>Swap mouse buttons</li> </ul> |
|                | Cancel Add                                                                                                    |

You now should see an icon with your configured settings ready to run.

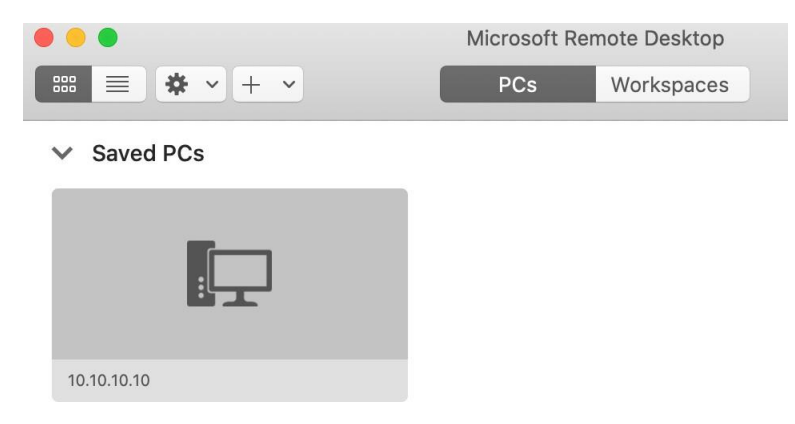

To connect to your NYGH PC double click on the icon and when prompted enter your username as nyghad\youruser-name followed by your password.

\*\*\*PLEASE NOTE THAT WHEN YOU CONNECT TO YOUR PC VIA REMOTE DESKTOP, ONLY YOU CAN SEE THE DESKTOP. THE MONITOR CONNECTED TO YOUR PC IN THE HOSPITAL WILL HAVE THE SCREEN LOCKED AND WILL ONLY DISPLAY THE LOGIN SCREEN.\*\*\*